# ixia

# IxChariot Virtualization Performance Test Plan

# **Test Methodologies**

The following test plan gives a brief overview of the trend toward virtualization, and how lxChariot can be used to validate and optimize a virtualization installation. There are five tests described using two virtualization servers, and three scenarios that use the tests with different virtualization setups.

# Table of Contents

| Introduction                                    | . 4 |
|-------------------------------------------------|-----|
| 1. TCP Throughput                               | . 5 |
| 2. UDP Throughput                               | . 7 |
| 3. Response Time                                | . 8 |
| 4. Enterprise Application Performance           | .10 |
| 5. Performance vs. Buffer Size                  | .12 |
| Special Considerations for Virtual Environments | .13 |
| 6. Assessing the Impact of Virtual NIC Settings | .14 |
| 7. Maximizing VMs per CPU                       | .14 |
| 8. Assigning Multiple NICs                      | .15 |

# Introduction

Data center virtualization is one of the most important IT paradigm shifts in decades. By virtualizing the hardware/software interface, the applications are freed from the constraints of the underlying hardware platform. In this new data center model hardware resources -- even server-grade platforms -- become a commodity that can be replaced or upgraded with no impact on mission-critical services.

A virtualized data center architecture results in more efficient hardware utilization and a reduced load on the IT staff by reducing both capital and operational expenditures. At the same time, the virtualization software introduces new variables with respect to server performance, which must be taken into consideration before migrating services to the virtual environment. For example, a company might not migrate all database servers to virtual architectures due to addition latency and storage access issues that lead to vast reductions in end user quality of experience (QoE).

Many hardware and software vendors are attempting to reduce the impact of the virtual software layer on network services. Virtualization software vendors constantly optimize their code to remove bottlenecks between the guest OS and the host hardware.. Virtualization "hooks" built into the hardware can streamline the performance when running under a virtualized environment.

This test plan outlines a number of basic tests that compare and quantify the performance changes expected during a migration. The tests are executable on both traditional and virtualized infrastructure components. This plan is designed to help you easily evaluate the applicability of different vendors' hardware and software performance optimizations on your virtualized services.

| Test Cases                                 | Objective                                                                                                   |
|--------------------------------------------|----------------------------------------------------------------------------------------------------|
| 1. TCP Throughput                          | Assess peak TCP throughput                                                                                  |
| 2. UDP Throughput                          | Assess peak UDP throughput                                                                                  |
| 3. Response Time                           | Measure latency introduced by virtualization                                                                |
| 4. Enterprise Application Performance      | Use simulated real-world enterprise application traffic to gauge the impact of virtualization               |
| 5. Performance vs. Buffer Size             | Evaluate network performance over a range of buffer sizes                                                   |
| 6. Performance with Different Types of NIC | Determine the impact of virtual environment and virtual device configuration on performance                 |
| 7. Performance vs. Number of VM's per CPU  | Find the optimum virtualization machines (VMs) to processor ratio for peak network performance              |
| 8. Performance with multiple NICs/VM       | Understand the effect of multiple network interface cards (NICs) on the performance of virtual applications |

Table 1 summarizes the IxChariot test set discussed in this test plan.

# 1. TCP Throughput

Total TCP throughput indicates the maximum network throughput of a system or network. Since TCP is the protocol of choice for most network services, it is highly optimized by the operating system stack, device drivers and hardware. Solid TCP bulk performance requires high-speed memory and tight integration between the NIC and the device drivers. This integration must extend through the virtualization layer to achieve optimal performance in a virtualized system.

#### Objective

Determine the maximum network throughput (Mbps) of the system using TCP.

#### Setup

The setup for the TCP throughput test is the foundation for the other tests. In this test setup:

- Two physical servers each run one VM,
- The VM network interface is bridged directly to the NIC on the physical host, and
- An IxChariot Performance Endpoint agent is installed on each VM.

Leave any additional VMs in a standby or off state for the test to get the cleanest baseline results. In test 7 we will investigate the impact of multiple VMs. Running tests one through five on an unvirtualized system using the same hardware and operating systems as the virualized system provides a good performance comparison.

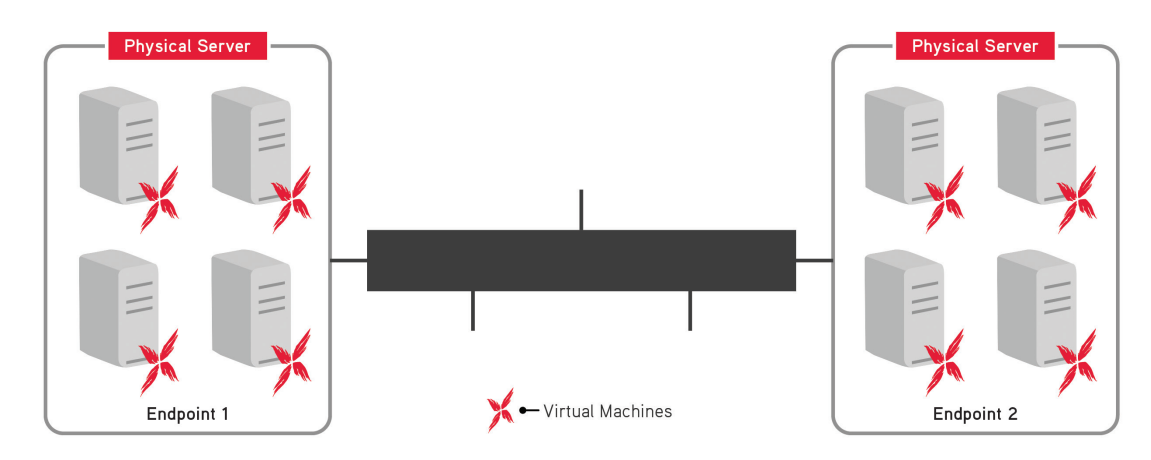

Figure 1: Basic Test Scenario for Tests 1 through 5.

#### **Input Parameters**

| Parameter        | Description                                                                                        |
|------------------|----------------------------------------------------------------------------------------------------|
| IxChariot Script | High_performance_throughput.scr (100 Mbps-1G)<br>Or<br>Ultra_high_performance_throughput.scr (10G) |

#### Table 2. Test Parameters

#### **Test Methodology**

- 1. In the IxChariot console, create a single endpoint pair using the test VMs' IP addresses.
- 2. Select TCP from the Network Protocol drop-down menu.
- 3. Select the high\_performance\_throughput.scr script for networks running at 100M to 1Gbps, or the ultra\_high\_performance\_throughput.scr script for networks running at 10Gbps, as shown in Figure 2.
- 4. Run the test.

| Add an Endpoint P                                                  | Pair                                                                       | < |
|--------------------------------------------------------------------|----------------------------------------------------------------------------|---|
| Pair comment: Test                                                 | 1. TCP Throughput                                                          | " |
| Endpoint 1 to Endpo                                                | oint 2 Traffic                                                             |   |
| Endpoint 1 address                                                 | 192.168.1.1                                                                | ] |
| Endpoint 2 address                                                 | 192.168.1.2                                                                | ] |
| Network protocol                                                   | Service quality                                                            |   |
| TCP                                                                | <b>•</b>                                                                   |   |
| <u>E</u> dit This Script<br>Select <u>S</u> cript<br>Management >> | Ultra_High_Performance_Throughput.scr<br>Ultra High Performance Throughput |   |
| <u> </u>                                                           | el <u>H</u> elp                                                            |   |

Figure 2. Pair configuration dialog for Test 1.

#### Results

- 1. Figure 3 shows a graph from a typical IxChariot TCP throughput test displaying an average throughput of 939.629 Mbps. It also shows the minimum and maximum values.
- 2. After running this test, click on the Raw Data Totals tab to see the CPU utilization at each endpoint.

|                                                                         | Fest - unti     | tled1.tst                   |                           |                             |                                |                   |                   |                        |                       |           | _ 🗆 🔀                                                                                                    |
|-------------------------------------------------------------------------|-----------------|-----------------------------|---------------------------|-----------------------------|--------------------------------|-------------------|-------------------|------------------------|-----------------------|-----------|----------------------------------------------------------------------------------------------------|
| <u>E</u> le <u>E</u> dit ⊻                                              | jew <u>R</u> un | <u>T</u> ools <u>W</u> indo | w <u>H</u> elp            |                             |                                |                   |                   |                        |                       |           |                                                                                                    |
| i 🗋 🥔 🖬                                                                 |                 | r 🔍 🗃                       | le 🗈 📖 🚧                  |                             | IA'                            |                   |                   |                        |                       |           |                                                                                                    |
| 1 % 🕺 🛱                                                                 | -C 4            | 🏟 📝 🔏                       | 🛱 🚱 🎍 🗛                   | TCP SCR EP1 E               | EP2 SQ PG P                    | •c 🔝 😭            |                   | 2 Z 3                  | 8 8 8                 |           |                                                                                                    |
| 8 2 2                                                                   | 🖹 🎇 💋           |                             |                           |                             |                                |                   |                   |                        |                       |           |                                                                                                    |
| Test Setup T                                                            | hroughput       | Transaction Ra              | te   Response Tim         | e Raw Data Tot              | tals Endpoint (                | Configuration     |                   |                        |                       |           |                                                                                                    |
| Group                                                                   | Pa<br>Na        | airGroup<br>ame Run Sl      | atus Timing Rec<br>Comple | ords 95% Confid<br>ated Int | lence Average<br>terval (Mbps) | Minimum<br>(Mbps) | Maximum<br>(Mbps) | Measured<br>Time (sec) | Relative<br>Precision |           | <u>~</u>                                                                                                    |
| 📃 All Pa                                                                | airs            |                             |                           | 100                         | 939.629                        | 930.233           | 341.176           |                        |                       |           |                                                                                                    |
| 🛍 i                                                                     | Pair 1 No       | Group Finishe               | 3                         | 100 -0.220:+0               | J.220 941.068                  | \$ 930.233        | 941.176           | 8.501                  | 0.023                 |           |                                                                                                    |
|                                                                         |                 |                             |                           |                             |                                |                   |                   |                        |                       |           |                                                                                                    |
|                                                                         |                 |                             |                           |                             |                                |                   |                   |                        |                       |           |                                                                                                    |
|                                                                         |                 |                             |                           |                             |                                |                   |                   |                        |                       |           | ~                                                                                                    |
| <                                                                       |                 |                             |                           |                             |                                |                   |                   |                        |                       |           | <u>&gt;</u>                                                                                                    |
| Throug                                                                  | hput            |                             |                           |                             |                                |                   |                   |                        |                       |           |                                                                                                    |
| 997.50 T                                                                | -               |                             |                           |                             |                                |                   |                   |                        |                       |           |                                                                                                    |
| ľ                                                                       |                 |                             |                           |                             | 1                              |                   |                   |                        |                       |           |                                                                                                    |
| 800.00 -                                                                |                 |                             |                           |                             |                                |                   |                   |                        |                       |           |                                                                                                    |
| 800.00 -<br>g 600.00 -                                                  |                 |                             |                           |                             |                                |                   |                   |                        |                       |           |                                                                                                    |
| 800.00 -<br>s 600.00 -<br>40 400.00 -                                   |                 |                             |                           |                             |                                |                   |                   |                        |                       |           |                                                                                                    |
| 800.00 -<br>st. 600.00 -<br>W 400.00 -<br>200.00 -                      |                 |                             |                           |                             |                                |                   |                   |                        |                       |           |                                                                                                    |
| 800.00 -<br><u>600.00 -</u><br>400.00 -<br>200.00 -<br>0.00 -<br>0.00 - | 100             |                             | 2000                      | 0.0                         | D-04                           |                   | 0:00:06           |                        |                       | 000086    |                                                                                                    |
| 800.00 -<br><u>600.00 -</u><br>400.00 -<br>200.00 -<br>0.00 -<br>0.00 - | 100             |                             | 0.00.02                   | 0.0<br>Elapsed              | 0:04<br>d time (h:mm:          | :55)              | 0:00:06           |                        |                       | 0.00.08.6 | ()     ()     ()     ()     ()     ()     ()     ()     ()     ()     ()     ()     ()     ()     ()     ()     ()     ()     ()     ()     ()     ()     ()     ()     ()     ()     ()     ()     ()     ()     ()     ()     ()     ()     ()     ()     ()     ()     ()     ()     ()     ()     ()     ()     ()     ()     ()     ()     ()     ()     ()     ()     ()     ()     ()     ()     ()     ()     ()     ()     ()     ()     ()     ()     ()     ()     ()     ()     ()     ()     ()     ()     ()     ()     ()     ()     ()     ()     ()     ()     ()     ()     ()     ()     ()     ()     ()     ()     ()     ()     ()     ()     ()     ()     ()     ()     ()     ()     ()     ()     ()     ()     ()     ()     ()     ()     ()     ()     ()     ()     ()     ()     ()     ()     ()     ()     ()     ()     ()     ()     ()     ()     ()     ()     ()     ()     ()     ()     ()     ()     ()     ()     ()     ()     ()     ()     ()     ()     ()     ()     ()     ()     ()     ()     ()     ()     ()     ()     ()     ()     ()     ()     ()     ()     ()     ()     ()     ()     ()     ()     ()     ()     ()     ()     ()     ()     ()     ()     ()     ()     ()     ()     ()     ()     ()     ()     ()     ()     ()     ()     ()     ()     ()     ()     ()     ()     ()     ()     ()     ()     ()     ()     ()     ()     ()     ()     ()     ()     ()     ()     ()     ()     ()     ()     ()     ()     ()     ()     ()     ()     ()     ()     ()     ()     ()     ()     ()     ()     ()     ()     ()     ()     ()     ()     ()     ()     ()     ()     ()     ()     ()     ()     ()     ()     ()     ()     ()     ()     ()     ()     ()     ()     ()     ()     ()     ()     ()     ()     ()     ()     ()     ()     ()     ()     ()     ()     ()     ()     ()     ()     ()     ()     ()     ()     ()     ()     ()     ()     ()     ()     ()     ()     ()     ()     ()     ()     ()     ()     ()     ()     ()     ()     ()     ()     ()     ()     ()     ()     ()     ()     ()     ( |

Figure 3. Results from a typical TCP performance test run.

# 2. UDP Throughput

Like the TCP throughput test, UDP throughput is a key indicator of basic network performance. Expect slightly lower results since UDP is not typically optimized like TCP (especially on 10G networks), due to differences in TCP and UDP datagram generation. Applications generate UDP datagrams a few kilobytes at a time, whereas NIC hardware copies and packetizes TCP data in megabyte-sized chunks.

#### Objective

Determine the maximum network throughput (in Mbps) of the system using UDP.

#### Setup

Use the TCP throughput test setup.

#### **Input Parameters**

 Parameter
 Description

 IxChariot Script
 udp\_throughput.scr

 Table 3. Test Parameters

#### **Test Methodology**

- 1. In the IxChariot console, create a single endpoint pair using the test VMs' IP addresses.
- 2. Select the udp\_throughput.scr script.
- 3. If you are using jumbo frames, you edit the script and increase the send\_buffer\_size value to maximize the throughput. For example, with 1500 byte MTUs the maximum size is 1472 before fragmentation occurs, and on 9000-byte MTUs it's 8972. If VLANs are defined, reduce the number to be safe (for example, to 1460 or 8960).
- 4. Select UDP from the Network Protocol drop-down menu.
- 5. Run the test.

| Edit an Endpoint Pair                                                           | $\overline{\mathbf{X}}$ |
|---------------------------------------------------------------------------------|-------------------------|
| Pair comment: Test 1. UDP Throughput                                            |                         |
| Endpoint 1 to Endpoint 2 Traffic                                                |                         |
| Endpoint 1 address 192.168.1.180                                                | •                       |
| Endpoint 2 address 192.168.1.181                                                | •                       |
| Network protocol                                                                | Service quality         |
| UDP 👤                                                                           |                         |
| Edit This Scriptudp_throughput.scrSelect ScriptUnlimited StreamingManagement >> |                         |
| <u> </u>                                                                        |                         |

Figure 4. Pair configuration dialog for Test 2.

#### Results

- 1. Figure 5 shows a graph from a typical IxChariot UDP throughput test with an average throughput of 956.585 Mbps. It also shows the minimum and maximum values.
- 2. After running this test, click on the Raw Data Totals tab to see the CPU utilization for each endpoint.

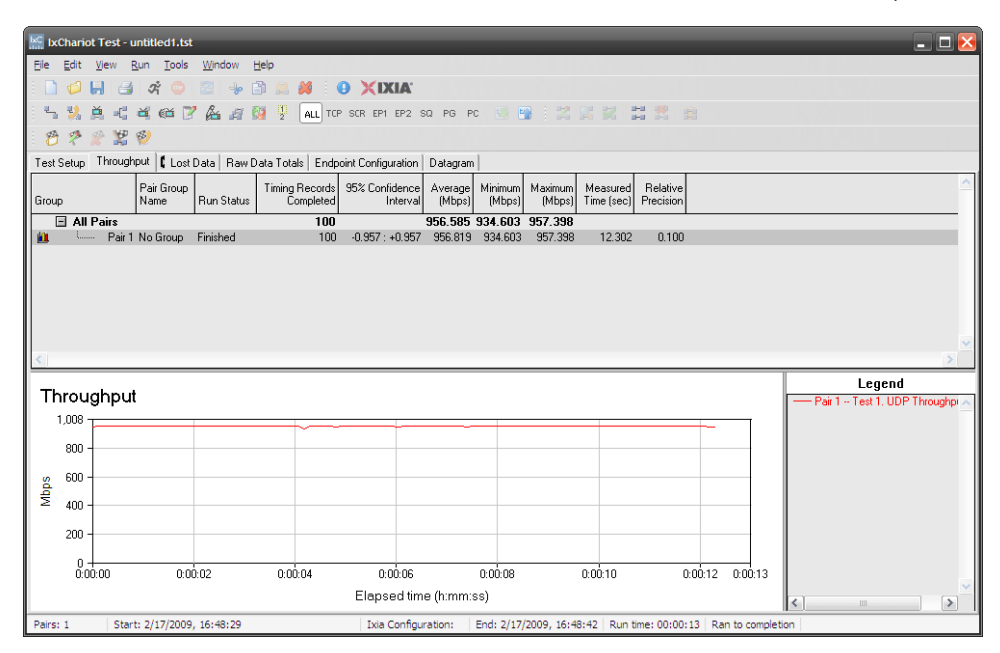

Figure 5. Results from a typical UDP performance test run.

# 3. Response Time

IxChariot's response time test (sometimes called a "ping-pong" test) sends 100 bytes from Endpoint 1 to Endpoint 2, which responds by sending another 100 byte packet back. By comparing the response time of two different systems, you can determine the latency incurred by adding a virtualization layer. The test indicates how virtualization impacts "chatty" network applications such as databases.

#### **Objective**

Determine the response time, or round-trip latency, between Endpoint 1 and Endpoint 2.

#### Setup

Use the TCP throughput test setup.

#### **Input Parameters**

| Parameter        | Description       |
|------------------|-------------------|
| IxChariot Script | Response_time.scr |

Table 4. Test Parameters

#### **Test Methodology**

- 1. In the IxChariot console, create a single endpoint pair using the test VMs' IP addresses.
- 2. Select the Response\_Time.scr script.
- 3. Select the TCP protocol from the Network Protocol drop-down menu.
- 4. Run the test.
- 5. The test finishs very quickly and pops-up a warning message similar to the one shown in Figure 6. To correct this warning, modify the script variable Loop Count as shown in Figure 7.

| IxC IxChariot 1      | Fest - untitled1.tst                   |                                    |                                                    |                 |                                     |                                              |                   |                             | - 🗆 X               |
|----------------------|----------------------------------------|------------------------------------|----------------------------------------------------|-----------------|-------------------------------------|----------------------------------------------|-------------------|-----------------------------|---------------------|
| Eile Edit V          | iew <u>R</u> un <u>T</u> ools <u>W</u> | indow <u>H</u> elp                 |                                                    |                 |                                     |                                              |                   |                             |                     |
| i 🗋 🥔 🖬              | । 🛃 अ 😐 🗷                              | - 🕹 🚨 🕯                            | NIXIX                                              |                 |                                     |                                              |                   |                             |                     |
| i 🐂 🕺 🛱              | 4                                      | 🎍 🚑 🔯 📱                            | ALL TOP SOR EP1 EP2 SQ F                           | G PC 🔙          | 🔒 i 🛛 🖓 i                           | 2 2 2 2                                      |                   |                             |                     |
| 8 2 2                | 📽 🧐                                    |                                    |                                                    |                 |                                     |                                              |                   |                             |                     |
| Test Setup T         | hroughput Transaction                  | n Rate Response                    | Time Raw Data Totals Endp                          | oint Configural | ion                                 |                                              |                   |                             |                     |
| Group                | Pair Group<br>Name Ru                  | n Status                           | Timing Records<br>Completed Endpoint 1             | Endpoint 2      | Network Service<br>Protocol Quality | Script/Stream<br>Filename                    | Pair<br>Comment   | Console knows<br>Endpoint 1 | Console<br>Protocol |
| 🖂 All Pa             | airs                                   | IxChariot: Wa                      | ning Message(s)                                    | _               |                                     | ×                                            |                   |                             |                     |
| <b>M</b>             | Pairl No Group Fin                     | The follo                          | wing warning(s) occurred:                          |                 |                                     |                                              | est 1. UDP Throu  | ighput 10.200.134.180       | TCP r               |
|                      |                                        | CHR0336: A tir                     | ning record was received with a                    | measured time   | between 1 and 20 m                  | <u>M</u> essage Help<br>Show <u>D</u> etails |                   |                             |                     |
| <                    |                                        |                                    |                                                    |                 | >                                   |                                              |                   |                             | >                   |
|                      |                                        | To see the help<br>press the Messa | message for a warning, double-c<br>ge Help button. | lick the warnir | g, or select the warning            | ng and                                       |                   | Legend                      |                     |
| Throug               | hput                                   | To see additiona                   | I details for a warning, select the                | warning and p   | ress the Show Detail                | s button.                                    |                   | — Pair 1 - Test 1. UD       | P Throughpi 🔨       |
| 16.800 -<br>15.000 - |                                        | <u>ο</u> κ                         |                                                    |                 |                                     |                                              |                   |                             |                     |
| 12.000 -             |                                        |                                    |                                                    |                 |                                     |                                              |                   |                             |                     |
| <u>원</u> 9.000 -     |                                        |                                    | V                                                  |                 |                                     |                                              |                   |                             |                     |
| ₽<br>6.000 -         |                                        |                                    |                                                    |                 |                                     |                                              |                   |                             |                     |
| 3.000 -              |                                        |                                    |                                                    |                 |                                     |                                              |                   |                             |                     |
| 0.000 -              |                                        |                                    |                                                    |                 |                                     |                                              |                   |                             |                     |
| 0:00                 | :00 0:                                 | 00:00.05                           | 0:00:00.10                                         | 0:00:00.15      | 0:00                                | 0.00.20                                      | 0:00:00.25        |                             | ~                   |
|                      |                                        |                                    | Elapsed time (h:                                   | mm:ss)          |                                     |                                              |                   | < ]                         |                     |
| Pairs: 1             | Start: 2/17/2009, 16                   | :56:06                             | Ixia Configuration                                 | n: End: 2/      | 17/2009, 16:56:07                   | Run time: 00:00:01                           | Ran to completion | 1                           |                     |

Figure 6. IxChariot CHR0336 warning message

| E Sc                                                                          | <b>ript Editor - Respon</b><br>Edit Insert Help                                                                                                    | se_Time.scr                                                                                                    | _                                                                                                    |                                                                                                    | - 🗆 X |
|-------------------------------------------------------------------------------|----------------------------------------------------------------------------------------------------|----------------------------------------------------------------------------------------------------|----------------------------------------------------------------------------------------------------|----------------------------------------------------------------------------------------------------|-------|
| $\checkmark$                                                                  | [Response Time]                                                                                                    |                                                                                                    |                                                                                                    | < →1 + + <i>≥</i> % <b>⊑</b>                                                                                                    |       |
| Line                                                                          | Endpoint 1                                                                                                    |                                                                                                    | Endpoin                                                                                                    | 12                                                                                                    |       |
| 1 2 3 4 5 6 7 7 8 9 10 111 12 13 14 15 16 17 18 19 20 21 22 23                | SUEEP time = insid_delay<br>time = insid_delay<br>convECT_INITIAT<br>pott = source_pott<br>end_builer = DEF<br>receive_builter = DEF<br>court = number_of<br>LOOP<br>Court = inside<br>START_TIMER<br>LOOP<br>StarT_TIMER<br>LOOP<br>StarT_TIMER<br>LOOP<br>Sta | (0)<br>EAUTO)<br>AUTO)<br>AUTO<br>EFAULT<br>Liming_records (1<br>EFAULT<br>ann_per_record (2<br>send_to_send (1<br>ann_per_record (2<br>send_buffer (DE<br>(100)<br>e (100) | CONNE<br>poti -<br>send,<br>receiv<br>200 count<br>200 count | Edit Parameter Parameter Current value S00 Current value S0 Comment Transactions per limitig record Variable help Variable help Variable help Comment Transactions per limitig record Variable help Comment Transactions per limitig record Variable help Comment Transactions per limitig record Variable help Comment Transactions per limitig record Variable help Comment Comment Transactions per limitig record Variable help Comment Comment Transactions per limitig record Comment Comment Co |       |
| 25                                                                            | END_LOOP                                                                                                    |                                                                                                    | END_                                                                                                    |                                                                                                    |       |
| Variat                                                                        | ole Name                                                                                                    | Current Value                                                                                                    | Default Value                                                                                                    | Comment                                                                                                    |       |
| initial                                                                       | delay.                                                                                                    | 0                                                                                                    | 0                                                                                                    | Pause before the first transaction                                                                                                    | -     |
| numbe<br>transa<br>size_c<br>inquiry<br>inquiry<br>delay_<br>reply_<br>reply_ | er_of_timing_records<br>actions_per_record<br>of_record_to_send<br>send_buffer<br>o_receive_buffer<br>_before_responding<br>size<br>send_buffer                                                                                                    | 50<br>50<br>DEFAULT<br>DEFAULT<br>0<br>100<br>DEFAULT                                                                                                    | 50<br>50<br>DEFAULT<br>DEFAULT<br>0<br>100<br>DEFAULT                                                                                                    | How many timing records to generate<br>Transactions per timing record<br>Amount of data to be sent<br>How many bytes of data in each FIECEIVE<br>How many bytes of data in each FIECEIVE<br>Milliscondt to wast before responding<br>Amount of data to be sent<br>How many bytes of data in each SEND                                                                                                    |       |

Figure 7. Changing the Loop Count variable to correct the CHR0336 warning

#### Results

Figure 8 shows the transaction rate for the test was 10,580.667 transactions per second. Inverting this value (1/10580.667) calculates the response time at about 94.5 microseconds. Look in the Response Time tab to see the response time is shown as 0.000 seconds. IxChariot cannot display values below 1 millisecond.

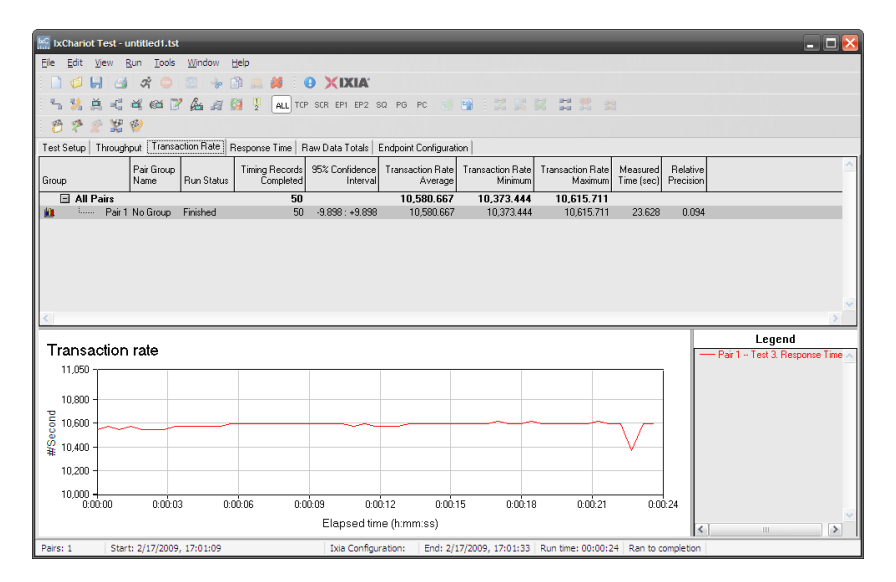

Figure 8. Results from a typical response time test.

### 4. Enterprise Application Performance

IxChariot uses enterprise application scripts that simulate real-world application traffic to measure the impact of latency and virtualization. In this case we'll use Citrix as an example, but many other scripts are available. Using IxProfile, you can also make your own scripts simulating custom applications.

#### **Objective**

Determine Citrix system login time with Endpoint 1 acting as the client and Endpoint 2 acting as the Citrix server.

#### Setup

Use the TCP throughput test setup.

#### **Input Parameters**

| Parameter        | Description                          |
|------------------|--------------------------------------|
| IxChariot Script | Citrix_ICA_Terminal_Server_Logon.scr |

Table 5. Test Parameters

#### **Test Methodology**

- 1. In the IxChariot console, create a single endpoint pair using the test VMs' IP addresses.
- 2. Select the Citrix\_ICA\_Terminal\_Server\_Logon.scr script.
- 3. Select TCP from the Network Protocol drop-down menu.
- 4. Run the test.

| Edit an Endpoint P                                | air                                            |                                  |
|---------------------------------------------------|------------------------------------------------|----------------------------------|
| Pair comment: Test                                | 4. Enterprise Application                      | on Performance                   |
| Endpoint 1 to Endpo                               | oint 2 Traffic                                 |                                  |
| Endpoint 1 address                                | 192.168.1.180                                  | •                                |
| Endpoint 2 address                                | 192.168.1.181                                  | •                                |
| Network protocol                                  |                                                | Service quality                  |
| TCP                                               | •                                              | ▼                                |
| <u>E</u> dit This Script<br>Select <u>S</u> cript | Citrix_ICA_Terminal_<br>Citrix, ICA Terminal S | Server_Logon.scr<br>Gerver Logon |
| Management >>                                     |                                                |                                  |
| <u> </u>                                          | el <u>H</u> elp                                |                                  |

Figure 9. Choosing the Citrix Logon script from the Business/Citrix folder.

#### **Results**

Figure 8 shows the transaction rate for this test at 2.069 seconds. Each login transaction took two seconds on this network.

| IxChariot Test -                                                        | untitled1.tst             |                |                   |                 |                          |                               |                          |                          |                        |                       |                                               |
|-------------------------------------------------------------------------|---------------------------|----------------|-------------------|-----------------|--------------------------|-------------------------------|--------------------------|--------------------------|------------------------|-----------------------|-----------------------------------------------|
| <u>E</u> ile <u>E</u> dit ⊻iew                                          | <u>R</u> un <u>T</u> ools | <u>W</u> indow | Help              |                 |                          |                               |                          |                          |                        |                       |                                               |
| 1 🗋 💋 📕 🖂                                                               | 🕫 😳                       | 2 %            | 🗈 🔍 🎽             |                 | D XIXIA                  |                               |                          |                          |                        |                       |                                               |
| 5 🎗 🚊 🥰                                                                 | a 🖉 🏹                     | la 11          | 🚱 🦞 🗛             | LL TOP          | SCR EP1 EP2              | SQ PG PC 🦉                    | 🖸 🗄 🗄 🖉                  | K 🛛 🖀 🖁                  |                        |                       |                                               |
| 8 ? ? %                                                                 | 1                         |                |                   |                 |                          |                               |                          |                          |                        |                       |                                               |
| Test Setup Through                                                      | hput   Transact           | ion Rate       | Response Ti       | me   F          | aw Data Totals           | Endpoint Configur             | ation                    |                          |                        |                       |                                               |
| Group                                                                   | Pair Group<br>Name F      | Run Status     | Timing Re<br>Comp | cords<br>pleted | 95% Confidence<br>Interv | e Response Time<br>al Average | Response Time<br>Minimum | Response Time<br>Maximum | Measured<br>Time (sec) | Relative<br>Precision |                                               |
| 🖃 All Pairs                                                             |                           |                |                   | 30              |                          | 2.069                         | 2.041                    | 2.115                    |                        |                       |                                               |
| 🛄 Sama Pair                                                             | INo Group F               | inished        |                   | 30              | -0.008 : +0.00           | 18 2.069                      | 2.041                    | 2.115                    | 62.061                 | 0.393                 |                                               |
|                                                                         |                           |                |                   |                 |                          |                               |                          |                          |                        |                       |                                               |
|                                                                         |                           |                |                   |                 |                          |                               |                          |                          |                        |                       | Legend                                        |
| Response t                                                              | lime                      |                |                   |                 |                          |                               |                          |                          |                        |                       | Legend<br>— Pair 1 - Test 4. Enterprise Apple |
| Response t                                                              | lime                      |                |                   |                 |                          |                               |                          |                          |                        |                       | Legend<br>Pair 1 - Test 4. Enterprise Appl    |
| Response 1<br>2.2100<br>2.1600                                          | lime                      |                |                   |                 |                          |                               |                          |                          |                        |                       | Legend<br>Pair 1 Test 4 Enterprise Appli      |
| <u>Response t</u><br>2.2100<br>2.1600                                   | lime                      |                |                   |                 |                          |                               |                          |                          |                        |                       | Legend<br>Poir 1 - Test 4. Enterprise Appli   |
| Response 1                                                              | time                      |                |                   |                 |                          |                               |                          |                          |                        |                       | Legend<br>Pair 1 Test 4. Enterprise Appli     |
| Response 1<br>22100<br>21600<br>21600<br>20000                          | time                      |                |                   |                 |                          |                               |                          |                          | A                      |                       | Legend<br>Pair 1 Test 4. Enterprise Appl      |
| C<br>Response 1<br>22100<br>21600<br>21600<br>2000<br>2000<br>2040      | time                      |                |                   |                 |                          |                               |                          |                          | $\bigwedge$            |                       | Legend<br>— Pair 1 - Test 4. Enterprise Appl  |
| C<br>Response 1<br>22100<br>21600<br>2000<br>20000<br>20000<br>20000    | time<br>                  | 210            |                   | 20              | 0.00                     | 30 0.                         | 00:40                    | 0.00.50                  | $\bigwedge$            | 0.01:03               | Legend<br>— Pair 1 - Test 4. Enterprise Appl  |
| E<br>Response 1<br>22100<br>21600<br>20000<br>20000<br>20000<br>0.00.00 | time                      | 210            | 0.00              | .20             | 0.00<br>Elapsed t        | 30 0:<br>ime (h:mm:ss)        | 00.40                    | 0.00.50                  |                        | 0.01:03               | Legend<br>Pair 1 - Test 4. Enterprise Apple   |

Figure 10. Results from an enterprise application test.

## 5. Performance vs. Buffer Size

A common variation of Test 1 measures TCP performance across a range of application send buffer sizes. This test shows how different applications perform on a system or network. An application such as FTP may use very large buffers (64KB-1MB) to send data on the network, whereas an application such as HTTP typically sends much smaller files (20KB-50KB). Applications such as Microsoft Exchange may send buffers in the tens to hundreds of bytes.

### Objective

Calculate the TCP throughput over a range of application sent buffer sizes.

#### Setup

Use the TCP throughput test setup.

#### **Input Parameters**

Parameter

IxChariot Script

Description

Response\_time.scr

#### Table 6. Test Parameters

#### **Test Methodology**

1. Use the methodology sequence from Test 1.

2. Modify the IxChariot script as shown in Figure 11 to adjust the send\_buffer\_size for each test run.

| IxChariot Test - untitled1.tst<br>Ele Edit <u>Vi</u> ew <u>R</u> un <u>T</u> ools <u>Wi</u> ndow <u>H</u> elp                                                                                                    | Script Editor - High_Performance_Throughput.scr                                                                                                    | I X X                             |
|----------------------------------------------------------------------------------------------------|----------------------------------------------------------------------------------------------------|-----------------------------------|
|                                                                                                    | File Edit Insert Help           High         Edit Parameter           High         Edit Parameter                                                                                                    |                                   |
| Test Setup Throughput Transaction Rate Response Tim<br>Pair Sorup Transaction Rate Response Tim<br>Coroup Edit an Endpoint Pair                                                                                                    | Line         Endp         Parameter         Send Buffer Size         Image: Constant           1         SLEE         Variable name         send_buffer_size         Image: Constant           2         tim         Variable name         send_buffer_size         Image: Constant           3         CDN         Variable name         send_buffer_size         Image: Constant           4         prov         Current value         Constant Value         Image: Constant Value         Image: Constant Value                                                                                                    |                                   |
| Pair comment: [Test 5. TCP throughput at 16KB bull Endpoint 1 to Endpoint 2 Traffic Endpoint 1 address [1921681.180 Endpoint 2 address [1921681.180 Endpoint 2 address [1921681.181 Network protocol TCP      Edit This Script High_Performance_Throughpu     Select Script High_Performance Throughpu     21     Chromed Help | o LCO<br>o LCO<br>O LCO<br>O LCO<br>O LCO<br>O LCO<br>O LCO<br>O LCO<br>O LCO<br>O | Legend<br>est 4. Enterprise Appli |
| 20000 0.00210 0.002                                                                                                    | Variable Nan<br>mittal, delayi<br>number, d-Li,<br>file_size     Comment<br>Number, d-Li,<br>Variable help       Variable help     Variable help       transactions,<br>file_size     The SEND command has four variables: 1) how many bytes to send, 2) what size<br>buffers to use on each SEND, 3) what type of data to send, and 4) the rate at which<br>to send the data rot send, buffer,<br>to send the data rot send, buffer, born on data to send, and 4) the rate at which<br>to send the data rot sender, bit you chose "SEND 1000, 100, ZENDS,<br>UNLIMITED." an endpoint would send 1000 bytes, 100 bytes at a time, with all zeros with<br>the data the sender of the data to sender the data to sender the data                                                                                                    | E<br>F                            |

Figure 11. Adjusting the send\_buffer\_size to 16KB

#### Results

System 1 System 2 Throughput (Mbps) 16384 32768 65536 Application Send Buffer Size

Using Excel or another graphing tool, create a graphic from the results of the successive test runs similar to Figure 12.

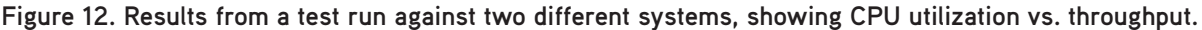

# **Special Considerations for Virtual Environments**

The impact of virtualization on network performance is difficult to predict due to the broad range of applications and rapid advancements in virtualization technology. The major hypervisor vendors have made considerable efforts to optimize network performance, but each has its own unique characteristics. Hardware vendors also have worked hard to differentiate their virtualization products.

Many vendors claim their hardware works best with certain hypervisors, or provides better CPU usage benefits than their competition. With so much hype around virtualization technology, it's important to understand exactly how specific hardware, hypervisors and applications work together to deliver your users a high quality experience.

In Figure 13 shows a layered view of the virtual infrastructure. VMs are separated from the physical CPU resources by a layer of virtualized NICs, as well as a virtual switch. Each of these layers adds the possibility of increased latency and reduced throughput. Most systems are optimized for throughput, causing greatly reduced response times for latency dependent applications like databases.

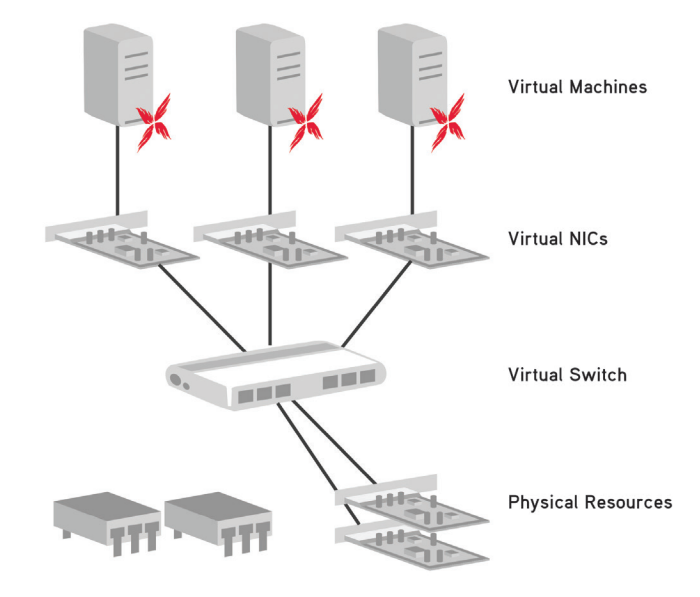

Figure 13. Layered view of virtualization infrastructure.

The final section of this test plan suggests some specific variations on the original tests to explore specific areas pertinent to planning a successful migration to a virtualized environment.

# 6. Assessing the Impact of Virtual NIC Settings

Each major virtualization platform possesses its own combination of custom device drivers and networking extensions designed to minimize virtualization impact on network performance. For example, VMware has three different kinds of virtual NICs: AMD Lance, Intel e1000 and vmxnet -- each with its own benefits and drawbacks. Many Microsoft Hyper-V users find that disabling TCP offloading in guest OSes give the optimal performance.

Using the test methodologies shown in tests one through five, you can now accurately measure the impact of these settings on your virtual server.

#### **Objective**

TCP throughput, UDP throughput, response time and the percentage of difference achieved by selecting different NIC options.

## 7. Maximizing VMs per CPU

Some published tests show that certain vendors can optimize their platforms to support more VMs per CPU/core than others. Verifying the impact of running more than two to four VMs per CPU core is critical when sizing your virtual data center.

#### Objective

TCP throughput, UDP throughput, response time and the percentage of difference achieved by selecting different ratios of VMs and CPUs.

# 8. Assigning Multiple NICs

Many virtualization products allow each VM to use multiple NICs, and assign multiple physical NICs to a single virtual switch. One published paper found that multiple NICs on a single VM increased its overall performance. Using IxChariot and the tests defined in this test plan can verify if this strategy improves your virtual network performance.

#### Objective

TCP throughput, UDP throughput, response time and the percentage of difference achieved by using multiple virtual NICs per VM.

WHITE PAPER

# íxia

Ixia Worldwide Headquarters 26601 Agoura Rd. Calabasas, CA 91302

(Toll Free North America) 1.877.367.4942

(Outside North America) +1.818.871.1800 (Fax) 818.871.1805 www.ixiacom.com

#### Ixia European Headquarters

Ixia Technologies Europe Ltd Clarion House, Norreys Drive Maidenhead SL6 4FL United Kingdom

Sales +44 1628 408750 (Fax) +44 1628 639916

#### Ixia Asia Pacific Headquarters

21 Serangoon North Avenue 5 #04-01 Singapore 554864

Sales +65.6332.0125 Fax +65.6332.0127